## Incident IQ Quick Tickets https://seq.incidentiq.com

- 1. From the **Dashboard**
- 2. Look for Quick Tickets
- 3. Select the **device** that is problematic

| C 🗟 🕒 https://seq.inc | identiq.com/requestor/dashboard                                                 |                                               |                                                               |                                         |
|-----------------------|---------------------------------------------------------------------------------|-----------------------------------------------|---------------------------------------------------------------|-----------------------------------------|
| incidentIQ.           | ② Dashboard                                                                     | △ Status Board (2)                            | <b>WELCOME</b> Q Search                                       | (?) Help 🔔 🧖 Rec                        |
| + New Ticket          | A Service Unavailable 1 I Slight service                                        | interruptions 1 🛇 Working normal              | ly 1                                                          |                                         |
| My WORK               |                                                                                 |                                               |                                                               |                                         |
| Dashboard             |                                                                                 |                                               |                                                               |                                         |
| My Tickets            | Quick Tickets & Favorite Assets                                                 |                                               |                                                               |                                         |
| My Assets             |                                                                                 |                                               | A <sup>11</sup>                                               |                                         |
| My Classes            | Desktop Computer<br>Devices / Hardware                                          | Page, choose the issue you                    | ng you an issue. On the next<br>are having. from those listed | Other Requests                          |
| Knowledge Base        |                                                                                 | You maybe taken to another                    | r page to refine your request                                 | Employee User Accounts                  |
|                       | Equipment: Install / Move / Remove<br>Other Requests<br>Move / Remove Equipment | Content Requests<br>Install Approved Software | vare 🗘                                                        | Devices / Hardware                      |
|                       | Printer Problem<br>Devices / Hardware                                           | C Smartboards-Project<br>Devices / Hardware   | ors                                                           | Devices / Hardware<br>Needs toner / ink |
|                       | Wireless & Internet Support     Network / Wi-Fi     Wireless / Internet Support | ۵                                             |                                                               |                                         |
|                       |                                                                                 |                                               |                                                               |                                         |
|                       | My Recent Tickets                                                               |                                               |                                                               |                                         |
|                       | Ticket ▽                                                                        | Status 🗢                                      | Requested For ↓₹                                              |                                         |
|                       |                                                                                 |                                               |                                                               |                                         |
|                       |                                                                                 |                                               |                                                               |                                         |
|                       |                                                                                 |                                               |                                                               |                                         |
|                       |                                                                                 |                                               |                                                               |                                         |
|                       |                                                                                 |                                               |                                                               |                                         |
|                       |                                                                                 |                                               |                                                               |                                         |
|                       |                                                                                 |                                               |                                                               |                                         |

- 4. Please **provide detailed information** to assist with your request in this box.
- 5. Enter the **best time** for the Tech to address your request.
- 6. Click **SUBMIT TICKET** when done.

| Dashboard                                                                                                    | 🛆 Status Board (2                 | 2) 🦪 WELCOME                          | Q Search                                                                  | ⑦ Help ၂     | 7 |  |  |  |
|----------------------------------------------------------------------------------------------------|-----------------------------------|---------------------------------------|---------------------------------------------------------------------------|--------------|---|--|--|--|
| Keyboard / Trackpad / Mouse                                                                                                    | eyboard not working<br>EDIT ISSUE | E Quick ticket pro                    | ogress Contractions                                                       |              |   |  |  |  |
| Type / Issue Selection                                                                                                    |                                   |                                       |                                                                           |              |   |  |  |  |
| Please describe your specific issue in more detail  Enter any details to help us with your request                                              |                                   |                                       |                                                                           |              |   |  |  |  |
| Room •<br>Select a location that best describes where this issue is located                                                                     | 1                                 | ी CONVERSION<br>My room is not listed | 1                                                                         | × *          |   |  |  |  |
| Location/Room Details<br>If you have additional details regarding where this issue is located please enter those details<br>here                |                                   | Additional location details.          |                                                                           |              |   |  |  |  |
| Is this ticket urgent?<br>Is it stopping you from completing your tasks?                                                                        | 0                                 | Yes 🖲 No                              |                                                                           |              |   |  |  |  |
| Best time • Enter a best time for the Tech to visit.                                                                                            |                                   |                                       |                                                                           |              |   |  |  |  |
| Does this ticket contain protected student information?                                                                                         |                                   |                                       |                                                                           |              |   |  |  |  |
| Notify additional users?<br>Add users in addition to yourself and who the ticket is for that you would like to be notified<br>about this ticket |                                   | Select or search for users ~          |                                                                           |              |   |  |  |  |
| Attach file(s)<br>Upload any files or screenshots you have that can help resolve the is                                                         | sue.                              | Sele                                  | ect file to att<br>and drop file(s) her<br>k to <mark>browse</mark> files | ach          |   |  |  |  |
| Click SUBMIT TICK                                                                                                    | ET when done                      |                                       | ANCEL V SU                                                                | UBMIT TICKET |   |  |  |  |